## **RECUPERAR CONTRASEÑA**

Click en ¿Has olvidado tu contraseña?

| accenture |                                                           |         |              |                  |
|-----------|-----------------------------------------------------------|---------|--------------|------------------|
|           | Inicio sesión                                             |         |              | Registro         |
|           | Inicio sesión                                             | ~       |              |                  |
|           | Introduce tu usuario y contra<br>Identificador de usuario | seña pa | ra acceder a | i tu catalogo on |
|           | Contraseña                                                |         |              |                  |
|           | ¿Has olvidado tu contraseña?                              |         |              |                  |
|           | [                                                         |         | EN           | TRAR             |

1. Si no recuerdan su contraseña, ir a "Inicio de sesión" y bajo "Contraseña" encontrarán un texto: "¿Has olvidado tu contraseña?, allí hacer click.

#### Únete ahora

Accede a la formación online que te acerca al mundo digital y al empleo. Fórmate gratuitamente en los conocimientos digitales y habilidades más demandados.

nline.

0

Copyright © 2025 Accenture. All rights reserved.

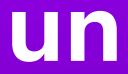

Incluir el mail al que le enviarán el mail de recuperación.

**Click en** "Enviar".

| accenture |                |                    |
|-----------|----------------|--------------------|
|           | //             |                    |
|           | Recu<br>Email: | peración de cuenta |
|           |                |                    |
|           |                | Enviar             |
|           |                | Cancelar           |
|           |                |                    |
|           |                |                    |
|           |                |                    |

J. LUN deseado"/SPAM. Recibirá el mail de: <u>no-reply@fundaula.accenture.com</u>

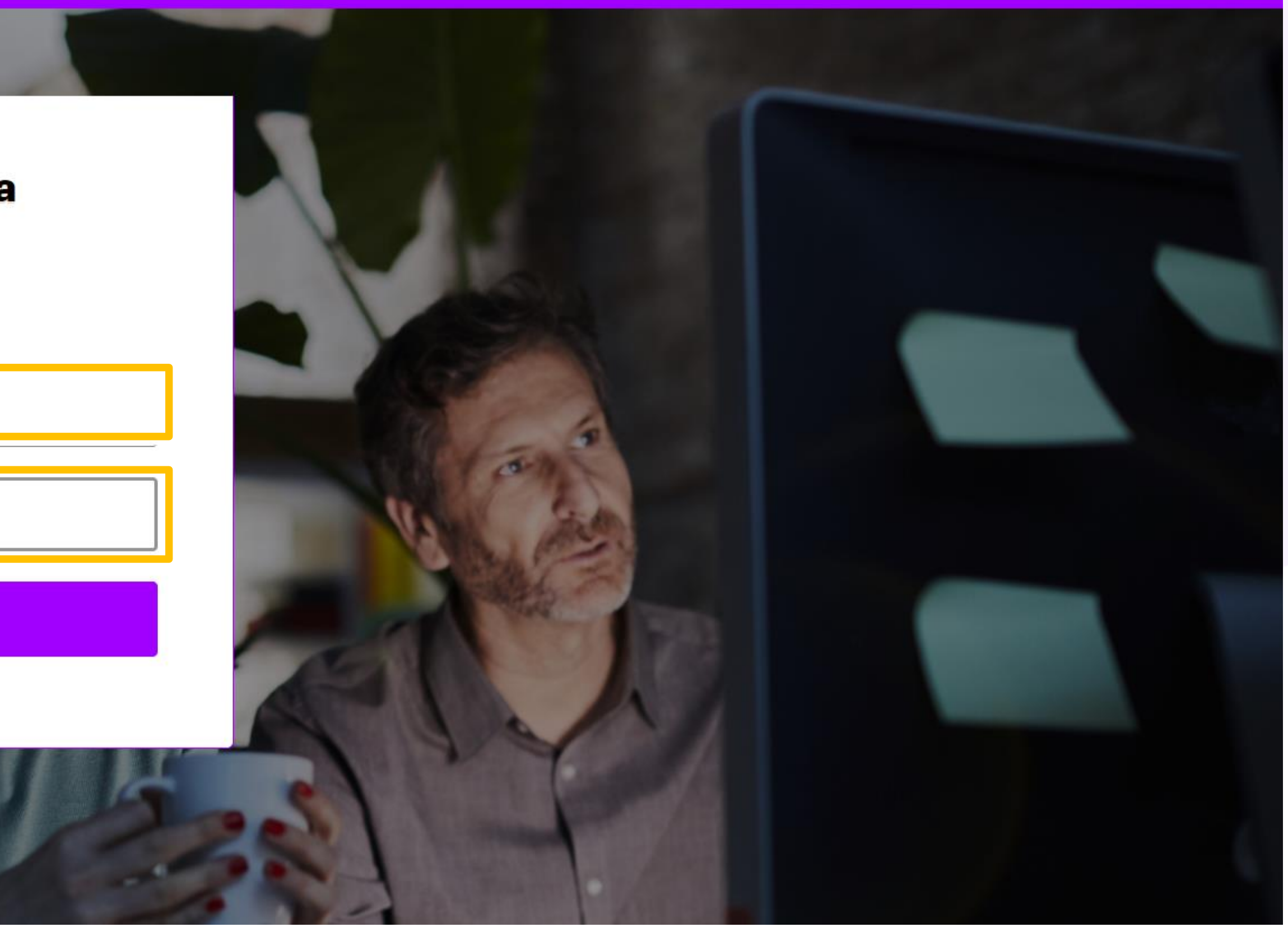

# MICK EIT EITVIAL Y TEVISA LU COLLEO. EIT EL CASO DE HO ENCONTRANO DUSQUE EIT COLLEO HO

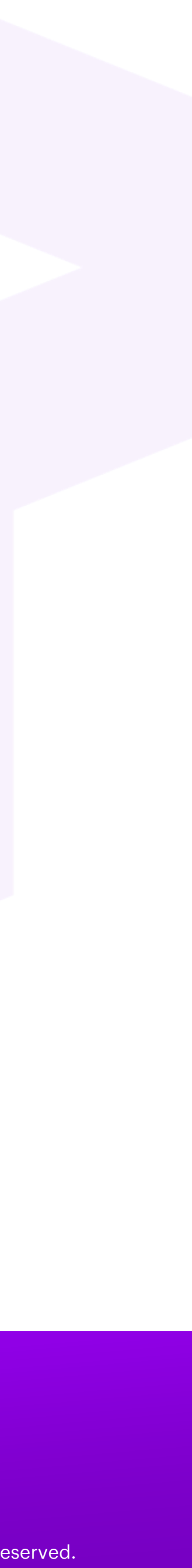

#### Recuperación de contraseña 😕 Recibidos ×

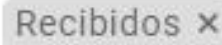

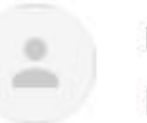

no-reply@fundaula.accenture.com <no-reply@fundaula.accenture.com> para 🔻

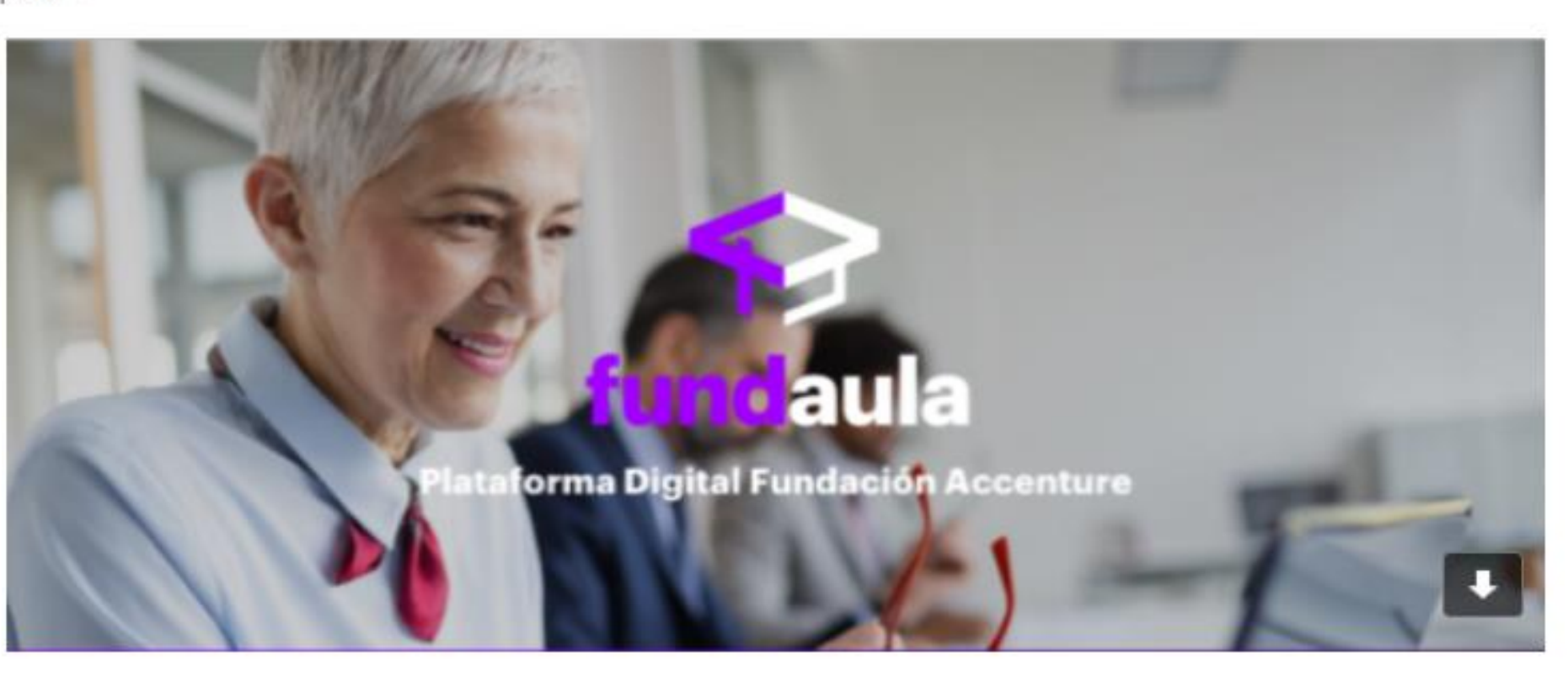

### ¿HAS OLVIDADO TU **CONTRASEÑA?**

Accede al formulario de cambio de contraseña a través de este enlace:

**RESTABLECER CONTRASEÑA** 

contraseña" y click en "RESTABLECER CONTRASEÑA". Y así

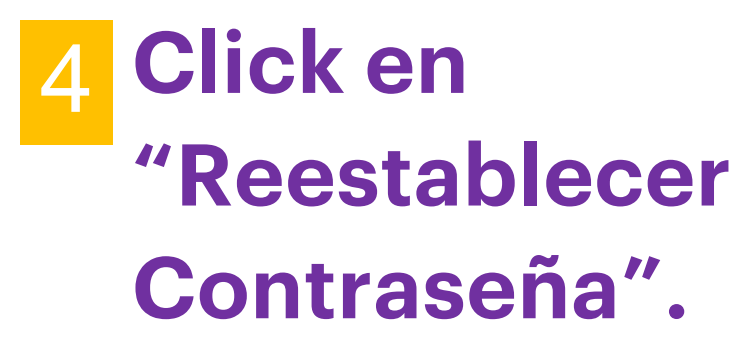

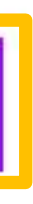

# 4. Abrir el mail de: no-reply@fundaula.accenture.com con títilo "Recuperación de

Copyright © 2025 Accenture. All rights reserved.

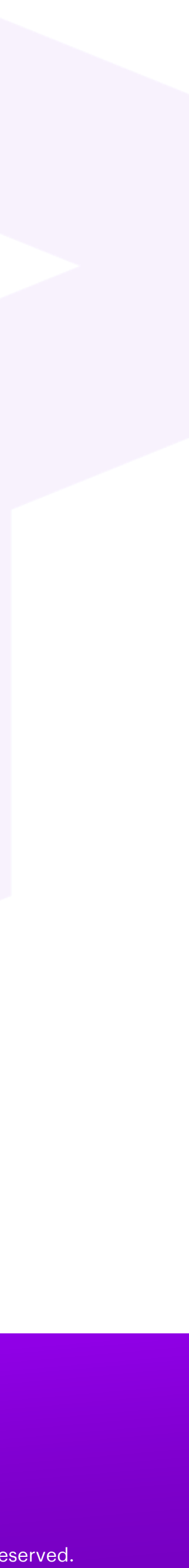

#### accenture

|                                           | Cambio de contraseña                         |          |
|-------------------------------------------|----------------------------------------------|----------|
|                                           | Identificador de usuario*<br>@gmail.com      |          |
|                                           | Nueva Contraseña* 👩                          |          |
|                                           |                                              | Q        |
|                                           | Confirme su contraseña*                      |          |
| 5 Escribir la palabra                     | 2                                            | <i>§</i> |
| en minúscula y sin<br>espacios en blanco. | Teclee la palabra de verificación*<br>soften |          |
| 6 Click en "Enviar".                      | Enviar                                       |          |

4. Crear una nueva contraseña respetando los requisitos. 5. Escribir la palabra que aparece en la pantalla. En el ejemplo "soften". 6. Click en "Enviar".

### Únete ahora

Accede a la formación online que te acerca al mundo digital y al empleo. Fórmate gratuitamente en los conocimientos digitales y habilidades más demandados.

#### Contraseña

La contraseña debe cumplir los requisitos:

- \* Longitud de, al menos, 8 caracteres.
- \* Contener, al menos, una letra mayúscula.
- \* Contener, al menos, una letra minúscula.
- \* Contener, al menos, un número.
- \* No contener el nombre de usuario.
- \* No contener más de 3 caracteres idénticos consecutivos.
- \* No contener palabras comunes.
- \* No coincidir con ninguna utilizada anteriormente.

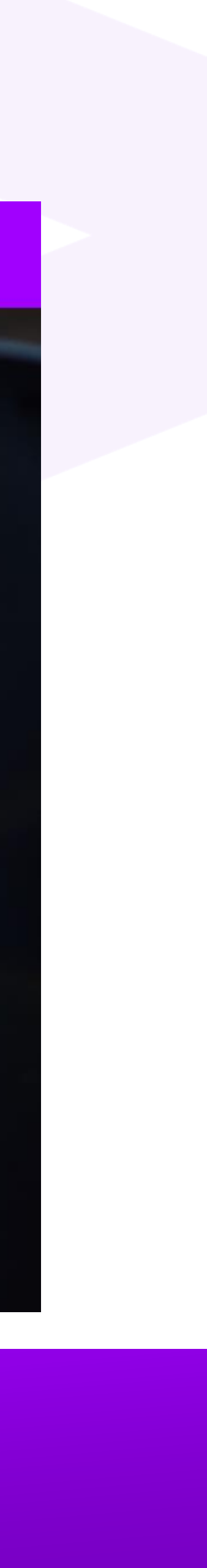

Х

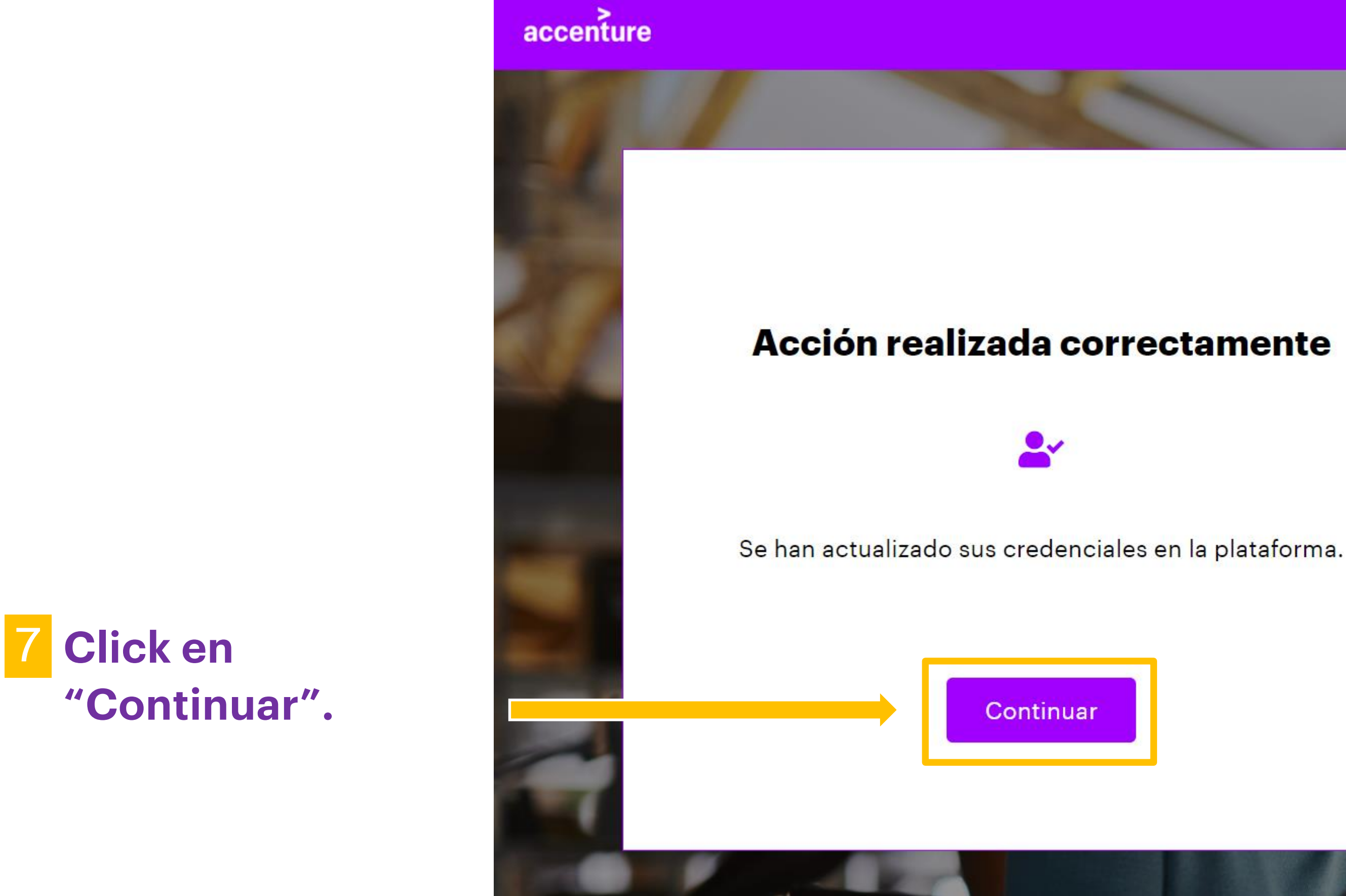

7. Click en "Continuar" y te abrirá Fundaula. ¡Éxitos!

### Únete ahora

Accede a la formación online que te acerca al mundo digital y al empleo. Fórmate gratuitamente en los conocimientos digitales y habilidades más demandados.

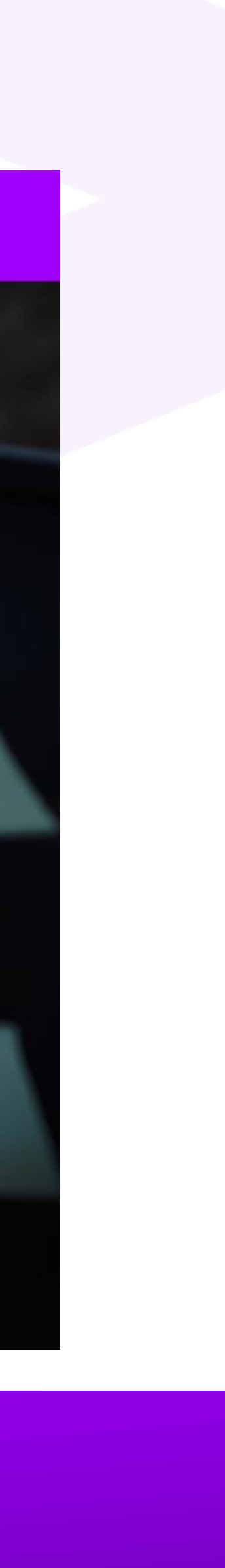

### accenture

# Profesionales más empleables. Personas más capacitadas.

## https://fundaula-lp.cclearning.accenture.com/?p=12603

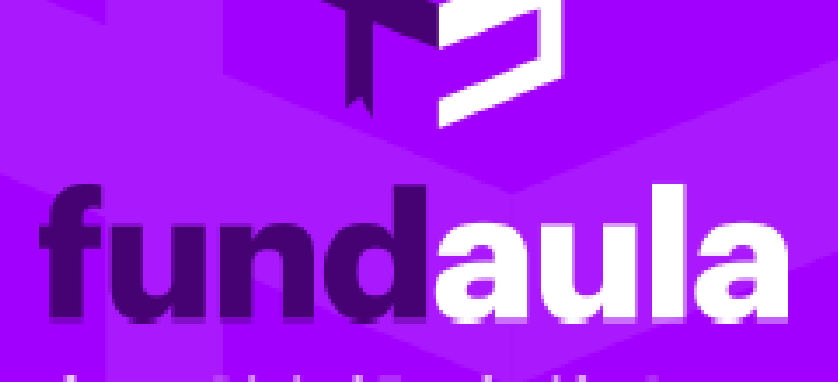

**Plataforma Digital Fundación Accenture** 

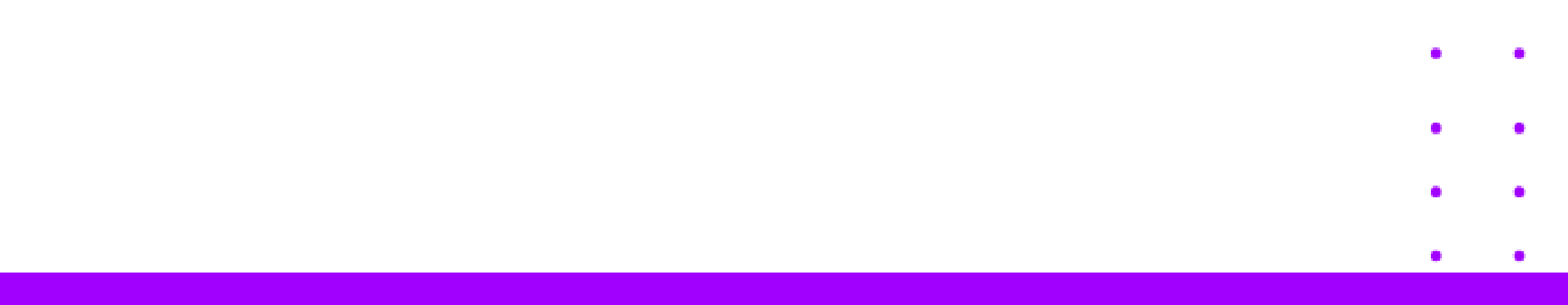

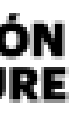

• •

. .

•